## **Calcolo Storico**

Questo programma serve per Calcolare lo storico delle causali di uno o più dipendenti

Alla sua apertura l'applicativo si presenterà come segue:

| <b>Ö</b> SVILUPPO SOFTWARE Men                                                                                                    | ù O          | Cambia tema 🗸 Zoom 75% 💶 | ڻ <b>* 0 !</b> |
|----------------------------------------------------------------------------------------------------|--------------|--------------------------|----------------|
| paolo Home Calcolo Storico 🔹                                                                                                    |              |                          |                |
| Calcolo Storico                                                                                                    |              | Vite                     |                |
| Fino al mese 12/2014<br>Codice Dipendente 16<br>Servizio 2<br>Centro di costo 2<br>Tabella Compensazione 2<br>Ultima Elaborazione Automatica: 26/1 | ROSATI PAOLO |                          | F5-Conferma    |

Nel campo **Fino al Mese** andrà inserita la data fino a dove verrà calcolato lo storico (Es se vogliamo calcolare lo storico fino a marzo del 2014 inseriremo 03/2014)

Nel campo **Codice Dipendente** sarà possibile scelgiere per quale dipendente calcolare lo storico, se non si inserisce nulla verrà calcolato lo storico di tutti i dipendenti, Per facilitare la ricerca è possibile consultare l'interno elenco dei dipendenti cliccando sull bottoncino con la lente d'ingrandimento vicino al campo , verrà presentata la lista dei dipendenti e facendo doppio click su la riga interessata si apriranno i dati di tale dipendente.

Utilizzando il campo **Servizio** sarà possibile scegliere il tipo di servizio per il quale si vorrà calcolare lo storico, saranno quindi calcolati solo i dipendenti legati a quel servizio, Per facilitare la ricerca è possibile consultare l'interno elenco dei servizi cliccando sull bottoncino con la lente d'ingrandimento vicino al campo , verrà presentata la lista dei servizi e facendo doppio click su la riga interessata si apriranno i dati di tale servizio.

Utilizzando il campo **Centro di Costo** sarà possibile scegliere il centro di costo per il quale si vorrà calcolare lo storico, saranno quindi calcolati solo i dipendenti legati a quel centro di costo, Per facilitare la ricerca è possibile consultare l'interno elenco dei centri di costo cliccando sull bottoncino con la lente d'ingrandimento vicino al campo , verrà presentata la lista dei centri di costo e facendo doppio click su la riga interessata si apriranno i dati di tale centro di costo.

Nel campo **Tabella compensazioni** sarà possibile scegliere la tabella della compensazioni per il quale si vorrà calcolare lo storico, saranno quindi calcolati solo i dipendenti legati a quella tabella di compensazioni, Per facilitare la ricerca è possibile consultare l'interno elenco delle tabelle compensazioni cliccando sull bottoncino con la lente d'ingrandimento vicino al campo , verrà presentata la lista delle tabelle compensazioni e facendo doppio click su la riga interessata si inseriranno i dati di tale tabella.

Per avviare il calcolo dello storico basterà cliccare il bottone Conferma

Il programma provvederà ad un eleborazione automatica che viene segnalata nel riquadro giallo

23 visualizzazioni.

From: https://wiki.nuvolaitalsoft.it/ - **wiki** 

Permanent link: https://wiki.nuvolaitalsoft.it/doku.php?id=guide:timbrature:calcolo\_storico

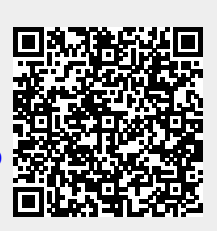

Last update: 2024/10/15 09:45